## Příklad MS Dynamics NAV – Základy vyrovnávání skladových položek

| Vytvořil        | : | Jaromír Skorkovský, KPH-ESF-MU, Česká republika        |
|-----------------|---|--------------------------------------------------------|
| Datum           | : | 18.3.2020                                              |
| Důvod           | : | školení, interní materiál                              |
| Databáze        | : | MS Dynamics NAV 2018                                   |
| Určeno pro      |   | studenty všech kurzů (MHP_RIOP, BPH_PIS1 a BPH_PIS2)   |
| Doprovodné mat. | : | PWP Příklad na vyrovnávání skladových položek_20200323 |
|                 | • |                                                        |

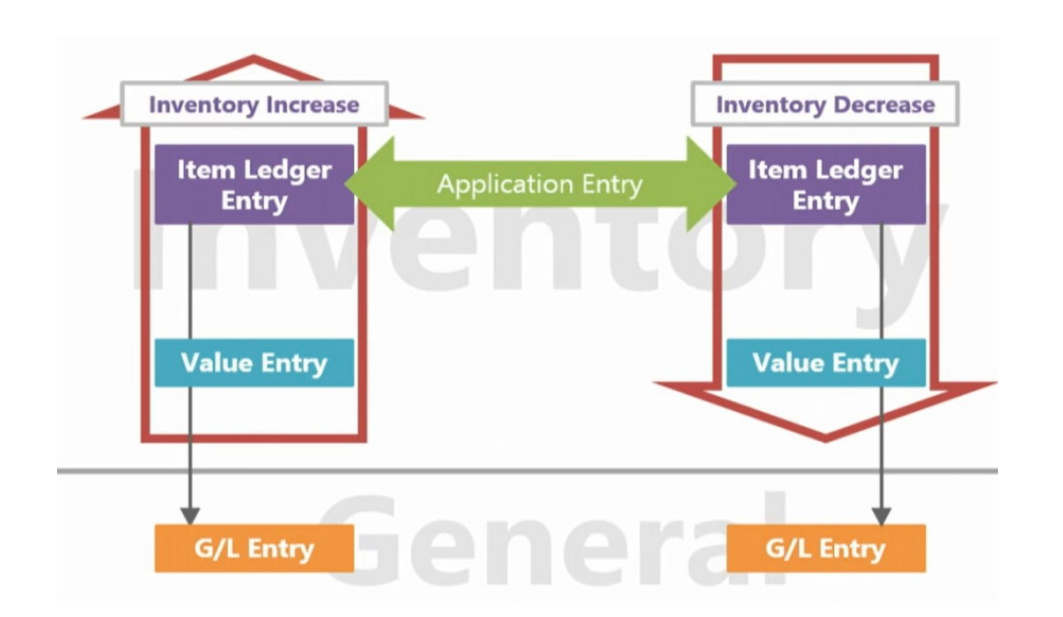

| Description                              | Název                          |
|------------------------------------------|--------------------------------|
| Inventory Increase<br>Inventory Decrease | Zvýšení zásob<br>Snížení zásob |
| Item Ledger Entry                        | Položka skladu                 |
| Value Entry                              | Položka ocenění                |
| Application Entry                        | Položka vyrovnání              |

- 1. Vytvoříme si novou šablonu zboží budeme používat i nadále pro vytváření modelového zboží bez položek
- 2. Seznam zboží a ikona Nový (Ctrl-N)
- 3. Objeví se seznam již vytvořených šablon. Najděte v pásu karet ikonu Akce->Nový
- 4. Doplníte pole tak je to vidět na dalším obrázku. Ale pozor při doplňování pole Číselná řada, což je nastíněno níže. Uvádím zde Název TEST3, protože v mé databázi už některé šablony mám. Vy si klidně můžete zadat TEST1

| Šablona zboží                                         |                                 |                                                  |          |
|-------------------------------------------------------|---------------------------------|--------------------------------------------------|----------|
| Obecné                                                |                                 |                                                  | *        |
| Název šablony:<br>Povoleno:                           | TEST3                           | Číselná řada:                                    | ~ ~      |
| Nastavení zboží                                       |                                 |                                                  | ^        |
| Základní měrná jednotka:                              | KS ~                            | Typ:<br>Automat.rozšířené texty:                 | Zásoby ~ |
| Cena                                                  |                                 |                                                  | ^        |
| Cena včetně DPH:<br>Výpočet zisku/ceny:<br>Zisk %:    | Zisk=cena-náklady     >       0 | Povolit fakturační slevu:<br>Skupina slev zboží: | Ø<br>    |
| Náklady                                               |                                 |                                                  | ^        |
| Metoda ocenění:                                       | FIFO ~                          | Nepřímé náklady %:                               | 0        |
| Finanční detaily                                      |                                 |                                                  | *        |
| Obecná účto skupina zboží:<br>DPH účto skupina zboží: | OBCHOD ~<br>DPH25 ~             | Účto skupina zboží:<br>Kód daňové skupiny:       | PRODEJ ~ |

5. Odskočte myší nebo klávesou F4 do souboru číselných řad a zvolte Pokročilé, abyste mohli editovat seznam a přidávat další nové řady. Dále použijte opět ikonu Nový, doplňte Kód a Název a aktualizuje Výchozí řadu ANO. Dále použijte ikonu Řádky, doplňte datum a první číslo zboží (A001) a potvrďte dvakrát OK. Pozor na nastavení počátečního data, které musí být dnešní nebo dřívější.

| Přehled čís | selných řad 🔹 |                    |                   | TEST3               |                      | Popis        | Ŧ              | × ×         |
|-------------|---------------|--------------------|-------------------|---------------------|----------------------|--------------|----------------|-------------|
| Kód         | Popis         | Počáteční<br>číslo | Poslední<br>číslo | Poslední<br>použité | Poslední<br>použité… | Výc<br>čísla | Ruční<br>čísla | Čas<br>pořa |
| TEST3       | TEST3         | A001               |                   |                     |                      |              |                |             |
|             |               |                    |                   |                     |                      |              |                |             |

| Řádky číselné řady 🔹                    | Typ filtrování (F3)                           | Počáteční datum                | •   • v      |
|-----------------------------------------|-----------------------------------------------|--------------------------------|--------------|
|                                         |                                               | Filt                           | tr: TEST3    |
| Počáte Počáte Posl<br>datum číslo číslo | ní Poslední Poslední<br>použité použité číslo | Číslo Přírůste<br>varování čís | ek Ote<br>el |
| 01.03.2020 A001                         |                                               |                                | 1            |
|                                         |                                               |                                |              |

6. Ze zboží pak při využití ikony Nový a použití nově vytvořené šablony se automaticky vytvoří nová karta zboží, do které doplníte jenom Jednotkovou cenu 10 Kč (záložka Ceny & Prodeje) a Název (v mém případ jsem si zvolil Nýt 10.

| _ |                          |          |                           |               |         |
|---|--------------------------|----------|---------------------------|---------------|---------|
| , | 4001 · Nýt10             |          |                           |               |         |
|   | Zboží                    |          |                           |               |         |
|   | Číslo:                   | A001     | Změněno dne:              | 18.03.2020    |         |
|   | Úplný popis:             | Nýt10    | GTIN:                     |               |         |
|   | Popis:                   | Nýt10    | Kód kategorie zboží:      |               | $\sim$  |
|   | Uzavřeno:                |          | Skupina předmětů servisu: | ~             |         |
|   | Тур:                     | Zásoby ~ | Automat.rozšířené texty:  |               |         |
|   | Základní měrná jednotka: | KS ~     |                           |               |         |
|   |                          |          |                           | ▲ Zobrazit mé | ně polí |

7. S pomocí deníku zboží (viz navazující PWP a vysvětlení důvodu volby tohoto postupu) nakoupíme 3 x Nýt10 po 10 ks za různé ceny 6 Kč ,7 Kč a 8 Kč. . Deníku zboří se dostaneme buď vyhledávacím oknem nebo Oblasti->Sklad->Zásoby->Úlohy->Deníky zboží. Zobrazte si pole Vyrovnává položku více vlevo, tak abyste ji kdykoli viděli. Po naplnění daty deník zaúčtujte klávesou F9 (nebo ikonou Účtovat)

| 📊 Úpravy       | r - Deník zboží - VÝCł  | HOZÍ • Výchozí den         | ík                         |           |                                                         |                     |                |                              |                             |                       | -                        |        | ×        |
|----------------|-------------------------|----------------------------|----------------------------|-----------|---------------------------------------------------------|---------------------|----------------|------------------------------|-----------------------------|-----------------------|--------------------------|--------|----------|
| ▼ DC           | MOVSKÁ STRÁNKA          | AKCE NAV                   | /IGACE                     |           |                                                         |                     |                |                              |                             |                       | CRONU                    | S CZ : | s.r.o. 🤗 |
| X<br>Odstranit | Sestava<br>pohybu zásob | Skladový<br>doklad - návrh | 🛗 Účtovat<br>🖷 Účtovat a v | ytisknout | Získat standardní dei<br>Dimenze<br>Kádky sledování zbo | níky 👿<br>🐔<br>ží 🛛 | 8   E<br>8   E | Položky<br>K dispozici dle • | (한국E-mailem<br>지역 Microsoft | jako přílohu<br>Excel | 🔗 Aktualizova<br>🎢 Najít | t      |          |
| Spravovat      | Proces                  | Sestava                    | Účtová                     | ní        | Připravit                                               |                     |                | Historie                     | Odes                        | at do                 | Stránka                  |        |          |
| Název list     | u: VÝCHOZÍ              | ~                          |                            |           |                                                         |                     |                |                              |                             |                       |                          |        |          |
| Zúčto<br>datu  | ovací Typ polož<br>m    | ky Číslo<br>dokladu        | Číslo zboží                | Popis     |                                                         | Vyrov<br>po         | vnává<br>ložku | Množství                     | Kód měrné<br>jednotky       | Jednotková            | cena                     | Část   | tka      |
| 23.01          | 2020 Nákup              | T00007                     | A001                       | Nýt10     |                                                         |                     | 0              | 10                           | KS                          |                       | 6,00                     | 60     | ),00     |
| 23.01          | 2020 Nákup              | T00007                     | A001                       | Nýt10     |                                                         |                     | 0              | 10                           | KS                          |                       | 7,00                     | 70     | ),00     |
| 23.01          | 2020 Nákup              | T00007                     | A001                       | Nýt10     |                                                         |                     | 0              | 10                           | KS                          |                       | 8,00                     | 80     | ),00     |

#### 8. Položky zboží pak budou

|   | - DO                           | MOVSKÁ            | STRÁNKA               | AKCE                           |                     |                                      |                 |                           |                                                          |                             |                      |                 |                             |                                   |                                |                          |                         |                             |                |
|---|--------------------------------|-------------------|-----------------------|--------------------------------|---------------------|--------------------------------------|-----------------|---------------------------|----------------------------------------------------------|-----------------------------|----------------------|-----------------|-----------------------------|-----------------------------------|--------------------------------|--------------------------|-------------------------|-----------------------------|----------------|
| - | Rozbor S<br>ocenění p<br>Proce | Součet<br>položek | Navigovat<br>Navigace | Sledování<br>zakázky<br>Funkce | <b>}</b><br>Dimenze | Nastavit filtr<br>dimenze<br>Položka | Položk<br>oceně | y Vyrovnané<br>ní položky | Položky<br>Položky<br>Sešit vyr<br>Rozbor o<br>Vyrovnání | rezerva<br>ovnání<br>oceněn | ace<br>í Mi<br>ní Od | rosoft<br>Excel | Zobrazit ja<br>seznam<br>Po | ko Zobrazit<br>jako graf<br>shled | Aplikace O<br>OneNote<br>Zobra | známení Odkazy           | Aktualizovat Vy<br>Strá | mazat Najit<br>filtr<br>nka |                |
| F | Položky                        | v zboží           | *                     |                                |                     |                                      |                 |                           |                                                          |                             |                      |                 |                             |                                   |                                |                          | Тур                     | filtrování (F3)             | Zúčtovací datu |
|   | Zúčtova<br>datum               | ací Tyj<br>po     | o Ty<br>ložky do      | rp Čí<br>okladu do             | slo (<br>kladu      | Číslo zboží                          | Popis           | Kód lokace                | Množství                                                 | Čí<br>d                     | Datum<br>expira      | Fakt            | urované<br>nnožství         | Zůstatek<br>(množství)            | Částka prodej<br>(skutečná     | e Částka<br>i) nákladů … | Částka<br>náklad        | Číslo 🚽<br>polož            | Otevřeno       |
|   | 23.01.20                       | 020 Ná            | cup                   | TO                             | 0007 A              | 001                                  |                 | MODRÝ                     | 10                                                       | )                           |                      |                 | 10                          | 10                                | 0,0                            | 0 80,00                  | 0,00                    | 356                         |                |
|   | 23.01.20                       | 20 Ná             | cup                   | TO                             | 0007 A              | 001                                  |                 | MODRÝ                     | 10                                                       |                             |                      |                 | 10                          | 10                                | 0,0                            | 0 70,00                  | 0,00                    | 355                         |                |
|   | 23.01.20                       | 020 Nái           | kup                   | TO                             | 0007 A              | 001                                  |                 | MODRÝ                     | 10                                                       |                             |                      |                 | 10                          | 10                                | 0,0                            | 60,00                    | 0,00                    | 354                         |                |

9. Prodejte s pomocí deníku zboží 1 ks zboží. Uvidíte, že z první položky (nákup za 6 Kč se odepíše 1 ks a Zůstatek (množství) bude 9 Ks

| Název listu: Ví | íсноz      | í      | ~                |                |       |               |                      |          |                       |                 |
|-----------------|------------|--------|------------------|----------------|-------|---------------|----------------------|----------|-----------------------|-----------------|
| Zúčtov<br>datum | Typ<br>pol | ožky 🏛 | Číslo<br>dokladu | Číslo<br>zboží | Popis | Kód<br>lokace | Vyrovnává<br>položku | Množství | Kód měrné<br>jednotky | Jednotková cena |
| 23.01.2020      | ~ Pro      | dej    | T00008           | A001           | Nýt10 | MODRÝ         | 0                    | 1        | KS                    | 10,00           |

#### 10. Po zaúčtování deníku dostaneme tyto položky zboží

| Polo     | ožky zb           | oží •        |                |                  |             |       |            |          |         |                 |                         |                        |         |                              |                   | Typ filtrování (  | (F3) Zú          | čtovací datum | •   <b>&gt;</b> | ~ |
|----------|-------------------|--------------|----------------|------------------|-------------|-------|------------|----------|---------|-----------------|-------------------------|------------------------|---------|------------------------------|-------------------|-------------------|------------------|---------------|-----------------|---|
|          |                   |              |                |                  |             |       |            |          |         |                 |                         |                        |         |                              |                   |                   |                  |               | Filtr: A001     |   |
| Zi<br>di | účtovací<br>latum | Typ<br>polož | Typ<br>dokladu | Číslo<br>dokladu | Číslo zboží | Popis | Kód lokace | Množství | Čí<br>d | Datum<br>expira | Fakturované<br>množství | Zůstatek<br>(množství) | kČ<br>) | Částka prodeje<br>(skutečná) | Částka<br>nákladů | Částka<br>náklad… | Číslo<br>položky | Otevřeno      | Typ<br>zakázky  |   |
| 23       | 3.01.2020         | Nákup        |                | T00007           | A001        |       | MODRÝ      | 10       |         |                 | 10                      |                        | 9       | 0,00                         | 60,00             | 0,00              | 354              |               |                 |   |
| 23       | 3.01.2020         | Nákup        |                | T00007           | A001        |       | MODRÝ      | 10       |         |                 | 10                      | 45                     | 0       | 0,00                         | 70,00             | 0,00              | 355              | $\checkmark$  |                 |   |
| 23       | 3.01.2020         | Nákup        |                | T00007           | A001        |       | MODRÝ      | 10       |         |                 | 10                      | 10                     | 0       | 0,00                         | 80,00             | 0,00              | 356              | $\checkmark$  |                 |   |
| 23       | 3.01.2020         | Prodej       |                | T00008           | A001        |       | MODRÝ      | -1       |         |                 | -1                      |                        | 0       | 10,00                        | -6,00             | 0,00              | 357              |               |                 |   |
|          |                   |              |                |                  |             |       |            |          |         |                 |                         |                        |         |                              |                   |                   |                  |               |                 |   |

10. Správně se odečetla hodnota 6 Kč. Dále se podívejte na kartu zboží A001 a záložku záložka Ceny&Účtování, pole Pořizovací cena, které rozkliknete. Jinak je na této záložce vidět l poslední nákupní cena (cena pořízení), tedy 8 Kč.

## 11. Karta Přehled výpočtu průměrné pořizovací ceny po rozkliknutí pole Pořizovací cena vypadá takto

| Přehled výpočtu průměrné p | ořizovací cer    | Typ fi      | ltrování (F3) 🛛 🛛 1 | • → •        |             |          |                               |                              |
|----------------------------|------------------|-------------|---------------------|--------------|-------------|----------|-------------------------------|------------------------------|
|                            |                  |             |                     |              |             |          | Nebyly po                     | užity žádné filtry           |
| Тур                        | Datum<br>ocenění | Číslo zboží | Pořizovací cena     | Nákl<br>jsou | Typ položky | Množství | Částka nákladů<br>(očekávaná) | Částka nákladů<br>(skutečná) |
| 🕼 Uzávěrková položka       | 23.01.2020       | A001        | 7,03                |              |             | 29       | 0,00                          | 204,00                       |
| Zvýšení                    | 23.01.2020       | A001        | 6,00                |              | Nákup       | 10       | 0,00                          | 60,00                        |
| Zvýšení                    | 23.01.2020       | A001        | 7,00                |              | Nákup       | 10       | 0,00                          | 70,00                        |
| Zvýšení                    | 23.01.2020       | A001        | 8,00                |              | Nákup       | 10       | 0,00                          | 80,00                        |
| Snížení                    | 23.01.2020       | A001        | 6,00                |              | Prodej      | -1       | 0,00                          | -6,00                        |
|                            |                  |             |                     |              |             |          |                               |                              |

Uzávěrková položka = 7,03 = 210/29 =(60+70+80)(/30-1)

12. Nyní odblokujme u druhého prodeje (snížení skladu) s pomocí deníku zboží princip vyrovnání FIFO aplikovaný v první prodeji. Nyní ručně vyrovnáme položku zboží s pomocí pole s názvem "Vyrovnává položku!. Půjde tedy o tak zvané Pevné vyrovnání. Místo položky, která by normálně díky FIFO principu připadala do úvah, tedy položky 354 si vybereme číslo 356, tedy položku, kde figuruje cena pořízení 8 Kč.

| ň | Úpravy -                             | · Deník zboží - VÝCH<br>MOVSKÁ STRÁNKA | IOZÍ · Výchozí den         | ík<br>IGACE             |           |                                                        |                       |                              |                                              |        |
|---|--------------------------------------|----------------------------------------|----------------------------|-------------------------|-----------|--------------------------------------------------------|-----------------------|------------------------------|----------------------------------------------|--------|
| с | Odstranit<br>Sestava<br>pohybu zásob |                                        | Skladový<br>doklad - návrh | Účtovat<br>ÉÚčtovat a v | ytisknout | Získat standardní de<br>Dimenze<br>Čádky sledování zbo | eníky 🐺<br>🐬<br>oží 🖪 | Položky<br>K dispozici dle 🗸 | ⑩ E-mailem jako přílohu<br>K Microsoft Excel | C<br>M |
| S | pravovat                             | Proces                                 | Sestava                    | Účtová                  | ní        | Připravit                                              |                       | Historie                     | Odeslat do                                   |        |
| 1 | Vázev listu:<br>Zúčtov               | : VÝCHOZÍ<br>vací Typ položk           | v<br>cy Číslo              | Číslo zboží             | Popis     |                                                        | Kód lokace            | Vyrovnává                    | Množství Kód měrné                           | J      |
|   | datum                                | 1                                      | dokladu                    |                         |           |                                                        |                       | položku                      | jednotky                                     |        |
|   | 23.01.2                              | 020 Prodej                             | T00009                     | A001                    | Nýt10     |                                                        | MODRÝ                 | <b>0</b> ~                   | 1 KS                                         |        |

| Položky zboží * |                    |             |                |                  |             |       |            |          |                      |                         |               |                      |                              |                   | /ací datum        | •   •              |           |
|-----------------|--------------------|-------------|----------------|------------------|-------------|-------|------------|----------|----------------------|-------------------------|---------------|----------------------|------------------------------|-------------------|-------------------|--------------------|-----------|
|                 |                    |             |                |                  |             |       |            |          |                      |                         |               |                      |                              |                   | Filtr             | A001 · MODR        | Ý•Ano•Ano |
|                 | Zúčtovací<br>datum | Typ položky | Typ<br>dokladu | Číslo<br>dokladu | Číslo zboží | Popis | Kód lokace | Množství | Čí Datun<br>d expira | n Fakturovan<br>množstv | é Z<br>rí (mr | ľůstatek<br>nožství) | Částka prodeje<br>(skutečná) | Částka<br>nákladů | Částka<br>náklad… | Číslo 🚽<br>položky | Otevřeno  |
|                 | 23.01.2020         | Nákup       |                | T00007           | A001        |       | MODRÝ      | 10       |                      | 1                       | 0             | 10                   | 0,00                         | 80,00             | 0,00              | 356                | i 🛛       |
| Г               | 23.01.2020         | Nákup       |                | T00007           | A001        |       | MODRÝ      | 10       |                      | 1                       | 0             | 10                   | 0,00                         | 70,00             | 0,00              | 355                |           |
|                 | 23.01.2020         | Nákup       |                | T00007           | A001        |       | MODRÝ      | 10       |                      | 1                       | 0             | 9                    | 0,00                         | 60,00             | 0,00              | 354                |           |
| L               |                    |             |                |                  |             |       |            |          |                      |                         |               |                      |                              |                   |                   |                    |           |

| Název listu:       | VÝCHOZÍ     | ~                |             |       |            |                      | 1                              |                 |
|--------------------|-------------|------------------|-------------|-------|------------|----------------------|--------------------------------|-----------------|
| Zúčtovací<br>datum | Typ položky | Číslo<br>dokladu | Číslo zboží | Popis | Kód lokace | Vyrovnává<br>položku | Množství Kód měrné<br>jednotky | Jednotková cena |
| 23.01.2020         | Prodej      | T00009           | A001        | Nýt10 | MODRÝ      | 356 ~                | 1 KS                           | 8,00            |

# Po zaúčtování dostaneme položky zboží a následně okno Výpočtu průměrné pořizovací ceny (viz postup jeho zobrazení uvedený výše)

| Položky zł         | DOŽÍ 🔹                   |                  |             |       |            |          |         |                 |                         |                        |                              |                   | Typ filtrování (  | F3) Zúčt         | ovací datum  |
|--------------------|--------------------------|------------------|-------------|-------|------------|----------|---------|-----------------|-------------------------|------------------------|------------------------------|-------------------|-------------------|------------------|--------------|
| Zúčtovací<br>datum | Typ Typ<br>polož dokladu | Číslo<br>dokladu | Číslo zboží | Popis | Kód lokace | Množství | Čí<br>d | Datum<br>expira | Fakturované<br>množství | Zůstatek<br>(množství) | Částka prodeje<br>(skutečná) | Částka<br>nákladů | Částka<br>náklad… | Číslo<br>položky | Otevřeno     |
| 23.01.2020         | Nákup                    | T00007           | A001        |       | MODRÝ      | 10       |         |                 | 10                      | 9                      | 0,00                         | 60,00             | 0,00              | 354              |              |
| 23.01.2020         | Nákup                    | T00007           | A001        |       | MODRÝ      | 10       |         | -               | 10                      | 10                     | 0,00                         | 70,00             | 0,00              | 355              | $\checkmark$ |
| 23.01.2020         | Nákup                    | T00007           | A001        |       | MODRÝ      | 10       |         |                 | 10                      | <u>ع</u>               | 0,00                         | 80,00             | 0,00              | 356              | $\checkmark$ |
| 23.01.2020         | Prodej                   | T00008           | A001        |       | MODRÝ      | -1       |         |                 | -1                      | <b>a</b> 0             | 10,00                        | -6,00             | 0,00              | 357              |              |
| 23.01.2020         | Prodej                   | T00009           | A001        |       | MODRÝ      | -1       |         |                 | -1                      | 0                      | 8,00                         | -6,00             | 0,00              | 358              |              |

#### 13. Je zde vidět, že systém zaúčtoval snížení hodnoty skladu o 6 Kč a nikoliv o 8 Kč.

| Přehled výpočtu průměrné po | Yřehled výpočtu průměrné pořizovací ceny ▼     Typ filtrování (F3)     Typ     ▼ |                            |                 |              |             |          |                               |                              |  |  |  |  |  |  |
|-----------------------------|----------------------------------------------------------------------------------|----------------------------|-----------------|--------------|-------------|----------|-------------------------------|------------------------------|--|--|--|--|--|--|
|                             | Nebyly po                                                                        | ebyly použity žádné filtry |                 |              |             |          |                               |                              |  |  |  |  |  |  |
| Тур                         | Datum<br>ocenění                                                                 | Číslo zboží                | Pořizovací cena | Nákl<br>jsou | Typ položky | Množství | Částka nákladů<br>(očekávaná) | Částka nákladů<br>(skutečná) |  |  |  |  |  |  |
| ✓ Uzávěrková položka        | 23.01.2020                                                                       | A001                       | 7,07            |              |             | 28       | 0,00                          | 198,00                       |  |  |  |  |  |  |
| Zvýšení                     | 23.01.2020                                                                       | A001                       | 6,00            |              | Nákup       | 10       | 0,00                          | 60,00                        |  |  |  |  |  |  |
| Zvýšení                     | 23.01.2020                                                                       | A001                       | 7,00            |              | Nákup       | 10       | 0,00                          | 70,00                        |  |  |  |  |  |  |
| Zvýšení                     | 23.01.2020                                                                       | A001                       | 8,00            |              | Nákup       | 10       | 0,00                          | 80,00                        |  |  |  |  |  |  |
| Vyrovnané snížení           | 23.01.2020                                                                       | A001                       | 6,00            |              | Prodej      | -1       | 0,00                          | -6,00                        |  |  |  |  |  |  |
| Snížení                     | 23.01.2020                                                                       | A001                       | 6,00            |              | Prodej      | -1       | 0,00                          | -6,00                        |  |  |  |  |  |  |

Kde Uzávěrková položka je 7,07 =(210-2x6)/(30-1-1) = 198/28. A mělo by to být 7=196/28.

- 14. Systém toto umí adjustovat, aby hodnoty odpovídaly realitě (včetně následné marží nebo hodnoty nákladů na prodané zboží.
- 15. Provedeme adjustaci, jejíž základy jsou vysvětleny v přidruženém PWP souboru.

| Oblasti<br>Správa financí  | Zásoby                       |
|----------------------------|------------------------------|
| Finance<br>Bankovní správa | Seznamy                      |
| Pokladna                   | Ocenění                      |
| Nákladové účetnictví       | Období zásob                 |
| Cash flow                  | Období fyzické inventury     |
| Pohledávky                 | obdobility. Letter inventary |
| Závazky                    | Úlohy                        |
| Dlouhodobý majetek         | Oconŏní                      |
| Zásoby                     | Upravit náklady/ceny zboží   |
| Periodické aktivity        | Adjustace náklpol. zboží     |
| Nastavení                  | Aktualizovat pořizovací cenu |
| N. Dradai a markating      | Sešit vyrovnání              |

Po otevření požadavkové panelu dávkové adjustační úlohy doplníme číslo zboží a potvrdíme OK

| Úpravy - Úprava náklad — |       | ×   |
|--------------------------|-------|-----|
| ▼ AKCE                   | CRON  | u 🕜 |
|                          |       |     |
| Vymazat                  |       |     |
| filtr<br>Stránka         |       |     |
| Možnosti                 |       | ^   |
| Filtr čísla zboží: A001  |       | ~   |
| Filtr kategorií zboží:   |       | ~   |
| Účtovat:                 |       |     |
|                          |       |     |
| Plán Ok                  | Storr | סו  |

#### Položky zboží pak budou

| Položky z          | oložky zboží •           |                  |             |       |            |                    |                 |                         |                        |                              |                   |                  |                    |  |  |
|--------------------|--------------------------|------------------|-------------|-------|------------|--------------------|-----------------|-------------------------|------------------------|------------------------------|-------------------|------------------|--------------------|--|--|
| Zúčtovací<br>datum | Typ Typ<br>polož dokladu | Číslo<br>dokladu | Číslo zboží | Popis | Kód lokace | Množství Čí…<br>d… | Datum<br>expira | Fakturované<br>množství | Zůstatek<br>(množství) | Částka prodeje<br>(skutečná) | Částka<br>nákladů | Částka<br>náklad | Číslo O<br>položky |  |  |
| 23.01.2020         | Nákup                    | T00007           | A001        |       | MODRÝ      | 10                 |                 | 10                      | 9                      | 0,00                         | 60,00             | 0,00             | 354                |  |  |
| 23.01.2020         | Nákup                    | T00007           | A001        |       | MODRÝ      | 10                 |                 | 10                      | 10                     | 0,00                         | 70,00             | 0,00             | 355                |  |  |
| 23.01.2020         | Nákup                    | T00007           | A001        |       | MODRÝ      | 10                 |                 | 10                      | 9                      | 0,00                         | 80,00             | 0,00             | 356                |  |  |
| 23.01.2020         | Prodej                   | T00008           | A001        |       | MODRÝ      | -1                 |                 | -1                      | 0                      | 10,00                        | -6,00             | 0,00             | 357                |  |  |
| 23.01.2020         | Prodej                   | T00009           | A001        |       | MODRÝ      | -1                 |                 | -1                      | 0                      | 8,00                         | -8,00             | 0,00             | 358                |  |  |

### 16. Výpočet průměrné pořizovací ceny pak bude

| Přehled výpočtu průměrné po | řehled výpočtu průměrné pořizovací ceny ▼ Typ filtrování (F3)   Typ ▼   → ▼ |             |                 |              |                    |          |                               |                              |  |  |  |  |  |  |
|-----------------------------|-----------------------------------------------------------------------------|-------------|-----------------|--------------|--------------------|----------|-------------------------------|------------------------------|--|--|--|--|--|--|
|                             |                                                                             |             |                 | Nebyly po    | užity žádné filtry |          |                               |                              |  |  |  |  |  |  |
| Тур                         | Datum<br>ocenění                                                            | Číslo zboží | Pořizovací cena | Nákl<br>jsou | Typ položky        | Množství | Částka nákladů<br>(očekávaná) | Částka nákladů<br>(skutečná) |  |  |  |  |  |  |
| 🖉 Uzávěrková položka        | 23.01.2020                                                                  | A001        | 7,00            | $\checkmark$ |                    | 28       | 0,00                          | 196,00                       |  |  |  |  |  |  |
| Zvýšení                     | 23.01.2020                                                                  | A001        | 6,00            |              | Nákup              | 10       | 0,00                          | 60,00                        |  |  |  |  |  |  |
| Zvýšení                     | 23.01.2020                                                                  | A001        | 7,00            |              | Nákup              | 10       | 0,00                          | 70,00                        |  |  |  |  |  |  |
| Zvýšení                     | 23.01.2020                                                                  | A001        | 8,00            |              | Nákup              | 10       | 0,00                          | 80,00                        |  |  |  |  |  |  |
| Vyrovnané snížení           | 23.01.2020                                                                  | A001        | 8,00            |              | Prodej             | -1       | 0,00                          | -8,00                        |  |  |  |  |  |  |
| Snížení                     | 23.01.2020                                                                  | A001        | 6,00            |              | Prodej             | -1       | 0,00                          | -6,00                        |  |  |  |  |  |  |

### Což odpovídá realitě 7=196/28 !!

17. Druhá zatím ručně prováděná akce je zaúčtování těchto pohybů na předem nastavené účty hlavní knihy

| Oblasti<br>Správa financí                     | ^ Zásoby                                                                           |
|-----------------------------------------------|------------------------------------------------------------------------------------|
| Finance<br>Bankovní správa                    | Sestavy a Analýzy                                                                  |
| Pokladna<br>Nákladové účetnictví<br>Cash flow | Ocenění<br>Učtování nákladů na zboží<br>Úctovaní nakladu na zbozi - test           |
| Pohledávky<br>Závazky                         | Analýza a sestavy<br>Sestavy analýzy zásob<br>Analýza zásob podle dimenzí          |
| Dlouhodobý majetek<br>Zásoby                  | Odsouhlasení zásoby - finance<br>Dimenze zboží - detaily<br>Dimenze zboží - celkem |

| Možnosti                                                                                              |                                                                   | ^  |
|----------------------------------------------------------------------------------------------------|-------------------------------------------------------------------|----|
| Metoda účtování:<br>Číslo dokladu:<br>Účtovat:                                                        | Po položkách ~                                                    |    |
| Kód textu položky:                                                                                    | ~                                                                 |    |
| Položka ocenění k zaúč<br>Zobrazit výsledky:<br>X Kde Číslo zboží<br>A Zúčtovací da<br>+ Přidat filtr | tování<br>▼ je <mark> A001 ~</mark><br>stum ▼ je Zadejte hodnotu. | ^  |
|                                                                                                    | Tisk 🔻 Náhled Storr                                               | 10 |

18. Automaticky dostaneme tuto zprávu, kde mám jak náklady na prodané zboží, tak použité přímé náklady i hodnotu zásob

| Účtov                                                | Účtování nákladů na zboží |          |            |                  |          |             |       |         |             |               |            |               |             |          |                |
|------------------------------------------------------|---------------------------|----------|------------|------------------|----------|-------------|-------|---------|-------------|---------------|------------|---------------|-------------|----------|----------------|
| ₩ ◀ 1 z 1 ▶ ₩   ⊗   ♣ 🗐 🏧 🔍 ۲   100% - Najît   Další |                           |          |            |                  |          |             |       |         |             |               |            |               |             |          |                |
| Účtován                                              | í nákladů na :            | zboží    |            |                  |          |             |       |         |             |               |            |               |             | středa 1 | 3. března 2020 |
| Zaúčtován                                            | o no položkách            |          |            |                  |          |             |       |         |             |               |            |               |             |          | Strana 1       |
|                                                      |                           |          |            |                  |          |             |       |         |             |               |            |               |             | DESKTOP- | CFM2DR\MIKI    |
| CRONUS                                               | CZ s.r.o.                 |          |            |                  |          |             |       |         |             |               |            |               |             |          |                |
|                                                      |                           |          |            |                  |          |             |       |         |             |               |            |               |             |          |                |
|                                                      |                           |          |            |                  |          |             |       |         |             |               |            |               |             |          |                |
| Položka od                                           | ænění: Číslo zbo          | ži: A001 |            |                  |          |             |       |         |             |               |            |               |             |          |                |
| × .                                                  | -                         | × .      | A          | Účto             |          |             |       | Použité | D           |               | Odchylka   | Odchylka      |             |          | 01.11          |
| položky<br>Zboží                                     | zboží                     | dokladu  | původu     | skupina<br>zboží | datum    | prod. zboží | zásob | náklady | rež.náklady | odchylka      | výr.nákl.  | vyr.rez.naki  | ná výroba   | Zásoby   | náklady        |
|                                                      | A001                      | Nýt10    |            |                  |          |             |       |         |             |               |            |               |             |          |                |
| 424                                                  | Nákup                     | T00007   |            | PRODEJ           | 23.01.20 |             |       | -60,00  |             |               |            |               |             | 60,00    | Ne             |
| 425                                                  | Nákup                     | T00007   |            | PRODEJ           | 23.01.20 |             |       | -70,00  | Micros      | soft Dynamics | NAV        |               | ×           | 70,00    | Ne             |
| 426                                                  | Nákup                     | T00007   |            | PRODEJ           | 23.01.20 |             |       | -80,00  |             |               |            |               |             | 80,00    | Ne             |
| 427                                                  | Prodej                    | T00008   |            | PRODEJ           | 23.01.20 | 6,00        |       |         |             |               |            |               |             | -6,00    | Ne             |
| 428                                                  | Prodej                    | 100009   |            | PRODEJ           | 23.01.20 | 8,00        |       |         |             | 6 položek     | ocenéní by | lo zaúčtováno | do financí. | -8,00    | Ne             |
| 429                                                  | Prodej                    | T00009   |            | PRODEJ           | 23.01.20 | 2,00        |       |         |             |               |            |               |             | -2,00    | Ne             |
|                                                      |                           |          | Zaúčtované | é náklady na     | zboží    | 14,00       |       | -210,00 |             |               |            |               | Ok          | 196,00   |                |

Položky ocenění pak budou (s pomocí filtru a CTRL-F7 z kterékoliv položky zboží A001), V deníku jsem zadával různé jednotkové částky prodeje (10 a 8).

| Položky od                           | cenění 🔹      |               |     |              |                  |              |       |                              |                     |                   |                  |                       |                           | A001                | Č                       | íslo zboží             |
|--------------------------------------|---------------|---------------|-----|--------------|------------------|--------------|-------|------------------------------|---------------------|-------------------|------------------|-----------------------|---------------------------|---------------------|-------------------------|------------------------|
| Zobrazit výsledky:<br>+ Přídat filtr |               |               |     |              |                  |              |       |                              |                     |                   |                  |                       |                           |                     |                         |                        |
| Zúčtovací<br>datum                   | Typ<br>položk | Typ položky   | Adj | Typ<br>dokla | Číslo<br>dokladu | Číslo<br>pop | Popis | Částka prodeje<br>(skutečná) | Částka<br>nákladů ( | Částka<br>nákladů | Částka<br>náklad | Zaúčtované<br>náklady | Množství<br>položky zboží | Oceněné<br>množství | Fakturované<br>množství | Náklady na<br>jednotku |
| 23.01.2020                           | Nákup         | Přímé náklady |     |              | T00007           |              |       | 0,00                         | 0,00                | 60,00             | 0,00             | 60,00                 | 10                        | 10                  | 10                      | 6,00                   |
| 23.01.2020                           | Nákup         | Přímé náklady |     |              | T00007           |              |       | 0,00                         | 0,00                | 70,00             | 0,00             | 70,00                 | 10                        | 10                  | 10                      | 7,00                   |
| 23.01.2020                           | Nákup         | Přímé náklady |     |              | T00007           |              |       | 0,00                         | 0,00                | 80,00             | 0,00             | 80,00                 | 10                        | 10                  | 10                      | 8,00                   |
| 23.01.2020                           | Prodej        | Přímé náklady |     |              | T00008           |              |       | 10,00                        | 0,00                | -6,00             | 0,00             | -6,00                 | -1                        | -1                  | -1                      | 6,00                   |
| 23.01.2020                           | Prodej        | Přímé náklady |     |              | T00009           |              |       | 8,00                         | 0,00                | -6,00             | 0,00             | -6,00                 | -1                        | -1                  | -1                      | 6,00                   |
| 23.01.2020                           | Prodej        | Přímé náklady |     |              | T00009           |              |       | 0,00                         | 0,00                | -2,00             | 0,00             | -2,00                 | 0                         | -1                  | 0                       | 2,00                   |

Nakonec si zobrazte finanční žurnály a relevantní položky hlavní knihy

| Finanční žu                                                             | rnály 🔹             |                    |               |                      |                       |                |                    |                     |        |                     |                     |     |                  |
|-------------------------------------------------------------------------|---------------------|--------------------|---------------|----------------------|-----------------------|----------------|--------------------|---------------------|--------|---------------------|---------------------|-----|------------------|
| Číslo 🖕                                                                 | Datum<br>vytvoření  | ID uživatele       | Kód<br>původu | Název list<br>deníku | u První či<br>dokladi | íslo Od<br>u   | položky<br>číslo   | Do položky<br>číslo |        |                     |                     |     |                  |
| 143                                                                     | 18.03.2020          | DESKTOP            | HODSKLA       |                      | T00007                |                | 2835               | 2846                |        |                     |                     |     |                  |
| Věcné položky<br>Zobrazit výsledky:<br>X Kde Číslo po<br>+ Přidat filtr | ložky <b>v</b> je   | 28352846           |               |                      |                       |                |                    |                     | -      |                     |                     |     |                  |
| Zúčt 🚽 Dat<br>datum DP                                                  | um Typ<br>H dokladu | Číslo<br>u dokladu | Číslo 🚽       | Popis                |                       | Typ<br>obecnéh | Obecná<br>obch.účt | Obecná<br>účto s    | Částka | Vyrovnaná<br>částka | Zbývající<br>částka | Uza | Typ<br>protiúčtu |
| 23.01.2020                                                              |                     | T00009             | 504700        | Přímé náklady        | dne 23.01.20          |                |                    |                     | 2,00   | 0,00                | 2,00                |     | Účet             |
| 23.01.2020                                                              |                     | T00009             | 504700        | Přímé náklady        | dne 23.01.20          |                |                    |                     | 6,00   | 0,00                | 6,00                |     | Účet             |
| 23.01.2020                                                              |                     | T00008             | 504700        | Přímé náklady        | dne 23.01.20          |                |                    |                     | 6,00   | 0,00                | 6,00                |     | Účet             |
| 23.01.2020                                                              |                     | T00009             | 132100        | Přímé náklady        | dne 23.01.20          |                |                    |                     | -2,00  | 0,00                | -2,00               |     | Účet             |
| 23.01.2020                                                              |                     | T00009             | 132100        | Přímé náklady        | dne 23.01.20          |                |                    |                     | -6,00  | 0,00                | -6,00               |     | Účet             |
| 23.01.2020                                                              |                     | T00008             | 132100        | Přímé náklady        | dne 23.01.20          |                |                    |                     | -6,00  | 0,00                | -6,00               |     | Účet             |
| 23.01.2020                                                              |                     | T00007             | 132100        | Přímé náklady        | dne 23.01.20          |                |                    |                     | 80,00  | 0,00                | 80,00               |     | Účet             |
| 23.01.2020                                                              |                     | T00007             | 132100        | Přímé náklady        | dne 23.01.20          |                |                    |                     | 70,00  | 0,00                | 70,00               |     | Účet             |
| 23.01.2020                                                              |                     | T00007             | 132100        | Přímé náklady        | dne 23.01.20          |                |                    |                     | 60,00  | 0,00                | 60,00               |     | Účet             |
| 23.01.2020                                                              |                     | T00007             | 131350        | Přímé náklady        | dne 23.01.20          |                |                    |                     | -80,00 | 0,00                | -80,00              |     | Účet             |
| 23.01.2020                                                              |                     | T00007             | 131350        | Přímé náklady        | dne 23.01.20          |                |                    |                     | -70,00 | 0,00                | -70,00              |     | Účet             |
| 23.01.2020                                                              |                     | T00007             | 131350        | Přímé náklady        | dne 23.01.20          |                |                    |                     | -60,00 | 0,00                | -60,00              |     | Účet             |

19. Nyní si ukážeme pouze s pomocí sekvencí obrazovek, jak systém vyrovnává položky při nastavení metody ocenění Průměrná cena (v učebnicích účetnictví se tomu říká Vážený průměr).

Vytvoříme pomocí šablony zboží nové zboží s identickými parametry (hodnotami polí) až na to, že Metoda vyrovnávání = Průměr.

#### 20. Karta zboží

| A002 · Hydraulika                                                                                                    |                                                                                                    |                                                                                                    |           |
|----------------------------------------------------------------------------------------------------|----------------------------------------------------------------------------------------------------|----------------------------------------------------------------------------------------------------|-----------|
| Zboží                                                                                                    |                                                                                                    |                                                                                                    |           |
| Číslo:<br>Úplný popis:<br>Popis:<br>Uzavleno:<br>Typ:<br>Základní měrná jednotka:                                                                                                    | A002 n<br>Hydraulka<br>Hydraulka<br>Zásoby v<br>KS v                                                                                    | Změněno dne:<br>GTIN<br>Kód kategorie zboží<br>Skupina předmětů servisu:<br>Automat.rozšířené testy:                                                                                                    | 20.0.2020 |
| Zásoby                                                                                                    |                                                                                                    |                                                                                                    |           |
| Cena & Účtování                                                                                                    |                                                                                                    |                                                                                                    |           |
| Podrobnosti ocenění<br>Metoda ocenění<br>Pevná pořízovať cena:<br>Pořízovať cena:<br>Poslední pořízovať cena:<br>Na skladě (fakturováno)<br>Naškády jsou zdjustovány:<br>Náškády jsou zdjustovány:<br>Zvlátní nákopní ceny a slevy: | Průméná cana         0000           0.000         0           0.000         0           0         0           Ann         Vytvořít nový | Detally účtování<br>Obecná účto skupina zboži<br>DPH účto skupina zboži<br>Účto skupina zboži<br>Výchoti Jablona časového rozlišení<br>Zahraniční obchod<br>Číslo szedmíku<br>Kód zeměr/oblasti původu: | 08CH0D    |
| Ceny & Prodeje<br>Jednotková cena:<br>Získ %:<br>Speciální ceny & slevy:                                                                                                    | Uytvořít nový                                                                                                    | DPH obchodní účto sk. (cena):<br>kontrola prodejních cen:<br>Kód kategorie nákladů:                                                                                                    |           |

21. Tři nákupy s pomocí deníku zboží v cenách pořízení stejných jako v modelu, kde jsme používali Metodu ocenění = FIFO. Níže je deník pře zaúčtování, které provede s pomocí F9 nebo relevantní ikony.

| Název listu: V     | CHOZÍ                     | ~                |             |            |            |                      |                                |                 |
|--------------------|---------------------------|------------------|-------------|------------|------------|----------------------|--------------------------------|-----------------|
| Zúčtovací<br>datum | Typ položky               | Číslo<br>dokladu | Číslo zboží | Popis      | Kód lokace | Vyrovnává<br>položku | Množství Kód měrné<br>jednotky | Jednotková cena |
| 23.01.2020         | <ul> <li>Vákup</li> </ul> | T00010           | A002        | Hydraulika | MODRÝ      | 0                    | 10 KS                          | 6,00            |
| 23.01.2020         | Nákup                     | T00010           | A002        | Hydraulika | MODRÝ      | 0                    | 10 KS                          | 7,00            |
| 23.01.2020         | Nákup                     | T00010           | A002        | Hydraulika | MODRÝ      | 0                    | 10 KS                          | 8,00            |

22. Položky budou identické jak v případě FIFO. Výpočet průměrné ceny také. Takže prodáme bez využití principu pevného vyrovnání 1 ks a to opět s pomocí deníku zboží.

| Ná | izev listu:        | VÝCHOZÍ       | $\sim$           |             |            |            |                      |          |                       |                 |
|----|--------------------|---------------|------------------|-------------|------------|------------|----------------------|----------|-----------------------|-----------------|
|    | Zúčtovaci<br>datum | í Typ položky | Číslo<br>dokladu | Číslo zboží | Popis      | Kód lokace | Vyrovnává<br>položku | Množství | Kód měrné<br>jednotky | Jednotková cena |
|    | 23.01.2020         | ) Prodej      | T00011           | A002        | Hydraulika | MODRÝ      | 0                    | 1        | KS ~                  | 10,00           |

#### 23. Po zaúčtování Prodeje dostaneme položky zboží

| þ | oložkv zb          | ,<br>Jožky zboží ∙ |                |                  |             |       |            |          |         |                 |                         |            |                   | Typ filtrování (             | Typ filtrování (F3) Zúčtovací datum |                   |                  |              |
|---|--------------------|--------------------|----------------|------------------|-------------|-------|------------|----------|---------|-----------------|-------------------------|------------|-------------------|------------------------------|-------------------------------------|-------------------|------------------|--------------|
|   | <i>,</i>           |                    |                |                  |             |       |            |          |         |                 |                         |            |                   |                              |                                     |                   |                  |              |
|   | Zúčtovací<br>datum | Typ<br>polož       | Typ<br>dokladu | Číslo<br>dokladu | Číslo zboží | Popis | Kód lokace | Množství | Čí<br>d | Datum<br>expira | Fakturované<br>množství | Zů<br>(mni | statek<br>ožství) | Částka prodeje<br>(skutečná) | Částka<br>nákladů                   | Částka<br>náklad… | Číslo<br>položky | Otevřeno     |
|   | 23.01.2020         | Nákup              |                | T00010           | A002        |       | MODRÝ      | 10       |         |                 | 10                      |            | 9                 | 0,00                         | 60,00                               | 0,00              | 359              |              |
| Γ | 23.01.2020         | Nákup              |                | T00010           | A002        |       | MODRÝ      | 10       |         |                 | 10                      | -          | 10                | 0,00                         | 70,00                               | 0,00              | 360              | $\checkmark$ |
|   | 23.01.2020         | Nákup              |                | T00010           | A002        |       | MODRÝ      | 10       |         |                 | 10                      |            | 10                | 0,00                         | 80,00                               | 0,00              | 361              | $\checkmark$ |
|   | 23.01.2020         | Prodej             |                | T00011           | A002        |       | MODRÝ      | -1       |         |                 | -1                      |            | 0                 | 10,00                        | -6,00                               | 0,00              | 362              |              |

Je vidět, že i když je Metoda ocenění nastavená na princip výpočtu Průměrná cena, stále je algoritmus vyrovnávací metody FIFO. Metody ocenění určují výpočet hodnoty skladu.

| Přehled výpočtu průměrné po | řizovací cen     | y -         |                 |              | Тур         | filtrování (F3) | Гур                           | - →                          |
|-----------------------------|------------------|-------------|-----------------|--------------|-------------|-----------------|-------------------------------|------------------------------|
|                             |                  |             |                 |              |             |                 | Nebyly po                     | užity žádné filtry           |
| Тур                         | Datum<br>ocenění | Číslo zboží | Pořizovací cena | Nákl<br>jsou | Typ položky | Množství        | Částka nákladů<br>(očekávaná) | Částka nákladů<br>(skutečná) |
| ∡ Uzávěrková položka        | 23.01.2020       | A002        | 7,03            |              |             | 29              | 0,00                          | 204,00                       |
| Zvýšení                     | 23.01.2020       | A002        | 6,00            |              | Nákup       | 10              | 0,00                          | 60,00                        |
| Zvýšení                     | 23.01.2020       | A002        | 7,00            |              | Nákup       | 10              | 0,00                          | 70,00                        |
| Zvýšení                     | 23.01.2020       | A002        | 8,00            |              | Nákup       | 10              | 0,00                          | 80,00                        |
| Snížení                     | 23.01.2020       | A002        | 6,00            |              | Prodej      | -1              | 0,00                          | -6,00                        |

24. Provedeme opět další prodej s pevným vyrovnáním na položku s nákupní cenou 8 Kč. Deník zboží zaúčtujeme (F9) a podíváme se na to, co se změnilo.

| Název listu: VÝ    | CHOZÍ       | ~                |             |            |   |           |                      |                                | _               |   |
|--------------------|-------------|------------------|-------------|------------|---|-----------|----------------------|--------------------------------|-----------------|---|
| Zúčtovací<br>datum | Typ položky | Číslo<br>dokladu | Číslo zboží | Popis      | К | ód lokace | Vyrovnává<br>položku | Množství Kód měrné<br>jednotky | Jednotková cena |   |
| 23.01.2020         | Prodej      | T00011           | A002        | Hydraulika | м | IODRÝ     | 361 ~                | 1 KS                           | 8,00            |   |
|                    |             |                  |             |            |   |           |                      |                                |                 | 1 |

#### Pokud se podáváte na obrazovku v bodě 13 tohoto materiálu, tak není vidět žádná změna

| Přehled výpočtu průměrné pořizovací ceny 🔹 Typ filtrování (F3) 🛛 Typ |                  |             |                 |              |             |          |                               |                              |  |  |
|----------------------------------------------------------------------|------------------|-------------|-----------------|--------------|-------------|----------|-------------------------------|------------------------------|--|--|
|                                                                      |                  |             |                 |              |             |          | Nebyly po                     | užity žádné filtry           |  |  |
| Тур                                                                  | Datum<br>ocenění | Číslo zboží | Pořizovací cena | Nákl<br>jsou | Typ položky | Množství | Částka nákladů<br>(očekávaná) | Částka nákladů<br>(skutečná) |  |  |
| ∡ Uzávěrková položka                                                 | 23.01.2020       | A002        | 7,07            |              |             | 28       | 0,00                          | 198,00                       |  |  |
| Zvýšení                                                              | 23.01.2020       | A002        | 6,00            |              | Nákup       | 10       | 0,00                          | 60,00                        |  |  |
| Zvýšení                                                              | 23.01.2020       | A002        | 7,00            |              | Nákup       | 10       | 0,00                          | 70,00                        |  |  |
| Zvýšení                                                              | 23.01.2020       | A002        | 8,00            |              | Nákup       | 10       | 0,00                          | 80,00                        |  |  |
| Vyrovnané snížení                                                    | 23.01.2020       | A002        | 6,00            |              | Prodej      | -1       | 0,00                          | -6,00                        |  |  |
| Snížení                                                              | 23.01.2020       | A002        | 6,00            |              | Prodej      | -1       | 0,00                          | -6,00                        |  |  |
|                                                                      |                  |             |                 |              |             |          |                               |                              |  |  |

25. Po adjustaci dostaneme:

| Možnosti                                                 |      |    | ^      |
|----------------------------------------------------------|------|----|--------|
| Filtr čísla zboží:<br>Filtr kategorií zboží:<br>Účtovat: | A002 |    | ~      |
| Plán                                                     |      | Ok | Storno |

| Cena & Účtování                |               |       |
|--------------------------------|---------------|-------|
| Podrobnosti ocenění            |               |       |
| Metoda ocenění:                | Průměrná cena | ~     |
| Pevná pořizovací cena:         |               | 0,00  |
| Pořizovací cena:               |               | 6,965 |
| Nepřímé náklady %:             |               | 0     |
| Poslední pořizovací cena:      |               | 8,00  |
| Na skladě (fakturováno):       |               | 28    |
| Náklady jsou adjustovány:      | $\checkmark$  |       |
| Náklady jsou zaúčtovány:       | Ne            |       |
| Zvláštní nákupní ceny a slevy: | Vytvořit nový |       |

A zde je vidět zásadní změna, což e vidět při porovnání výsledků adjustace nákladů pro obě metody ocenění. Níže je po adjustaci nákladů skladových položek aplikace metody ocenění =FIFO

| Přehled výpočtu průměrné poři | řehled výpočtu průměrné pořizovací ceny ▼ Typ filtrování (F3)   Typ ▼   → ▼ Nebyly použity žádné filtry |             |                 |              |             |          |                               |                              |  |  |  |  |
|-------------------------------|----------------------------------------------------------------------------------------------------|-------------|-----------------|--------------|-------------|----------|-------------------------------|------------------------------|--|--|--|--|
| Тур                           | Datum<br>ocenění                                                                                        | Číslo zboží | Pořizovací cena | Nákl<br>jsou | Typ položky | Množství | Částka nákladů<br>(očekávaná) | Částka nákladů<br>(skutečná) |  |  |  |  |
| 🕼 Uzávěrková položka          | 23.01.2020                                                                                              | A001        | 7,00            | $\checkmark$ |             | 28       | 0,00                          | 196,00                       |  |  |  |  |
| Zvýšení                       | 23.01.2020                                                                                              | A001        | 6,00            |              | Nákup       | 10       | 0,00                          | 60,00                        |  |  |  |  |
| Zvýšení                       | 23.01.2020                                                                                              | A001        | 7,00            |              | Nákup       | 10       | 0,00                          | 70,00                        |  |  |  |  |
| Zvýšení                       | 23.01.2020                                                                                              | A001        | 8,00            |              | Nákup       | 10       | 0,00                          | 80,00                        |  |  |  |  |
| Vyrovnané snížení             | 23.01.2020                                                                                              | A001        | 8,00            |              | Prodej      | -1       | 0,00                          | -8,00                        |  |  |  |  |
| Snížení                       | 23.01.2020                                                                                              | A001        | 6,00            |              | Prodej      | -1       | 0,00                          | -6,00                        |  |  |  |  |

| а | ho ad | iustaci | nákladů | skladový | ch  | noložek a | anlikací | metody | v ocenění | =Průměi  | má cena  |
|---|-------|---------|---------|----------|-----|-----------|----------|--------|-----------|----------|----------|
| a | oo au | justati | nakiauu | SKIGUUVY | CII | polozek a | aplikaci | metouy | ocenen    | -riuniei | na cena. |

| Přehled výpočtu průměrné pořizovací ceny 🔹 |                  |             |                 | Typ filtrování (F3) Typ 🗸 |             |          | ▼   → vžity žádné filtry      |                              |
|--------------------------------------------|------------------|-------------|-----------------|---------------------------|-------------|----------|-------------------------------|------------------------------|
| Тур                                        | Datum<br>ocenění | Číslo zboží | Pořizovací cena | Nákl<br>jsou              | Typ položky | Množství | Částka nákladů<br>(očekávaná) | Částka nákladů<br>(skutečná) |
| 🖉 Uzávěrková položka                       | 23.01.2020       | A002        | 6,97            | $\checkmark$              |             | 28       | 0,00                          | 195,03                       |
| Zvýšení                                    | 23.01.2020       | A002        | 6,00            |                           | Nákup       | 10       | 0,00                          | 60,00                        |
| Zvýšení                                    | 23.01.2020       | A002        | 7,00            |                           | Nákup       | 10       | 0,00                          | 70,00                        |
| Zvýšení                                    | 23.01.2020       | A002        | 8,00            |                           | Nákup       | 10       | 0,00                          | 80,00                        |
| Vyrovnané snížení                          | 23.01.2020       | A002        | 8,00            |                           | Prodej      | -1       | 0,00                          | -8,00                        |
| Snížení                                    | 23.01.2020       | A002        | 6,97            |                           | Prodej      | -1       | 0,00                          | -6,97                        |

Při výpočtu systém stále kalkulovat s průměrnou cenou.

- a) 210-6 = 204
- b) 204/29=7,03
- c) Po adjustaci se odečte nikoliv 6, ale nová průměrná cena 7,03 =210-7,03=202,965
- d) Nyní odečteme díky pevnému vyrovnání položka s nákupní cenou 8, pak dostaneme 202,965-8=194,96
- e) průměrná cena za kus pak bude 194,96/28=6,97č ->6,7

Takže při metodě ocenění =průměrná cena se hodnota skladových položek stále přepočítává. Principy vyrovnávání ve spojení s metodami ocenění a s aplikací pevného vyrovnání (ručního vrovnání nebo s pomocí dávky nebo FEFO principu jsou vidět na následujícím obrázku.

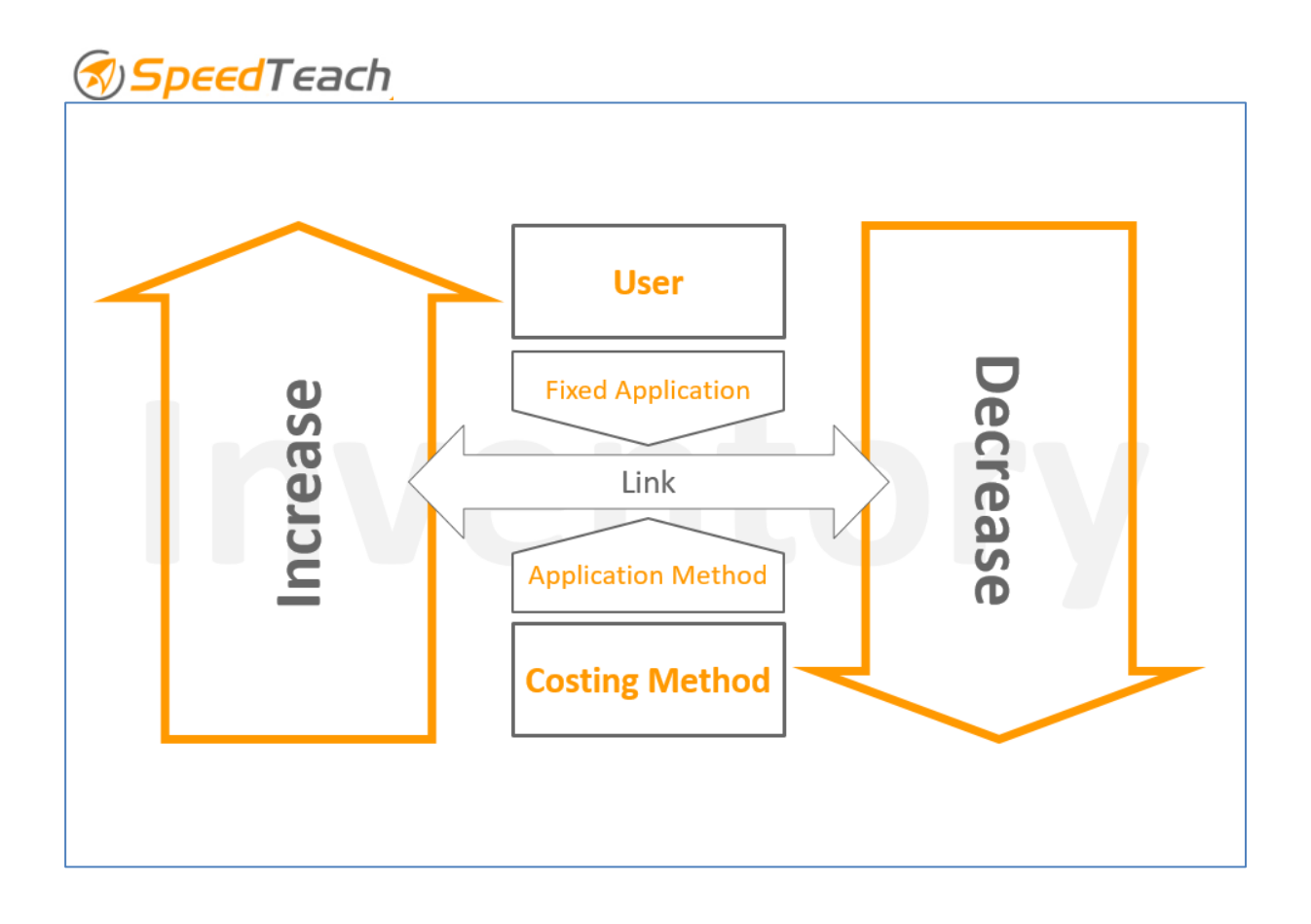

Algoritmus pro vyrovnávání položek zboží

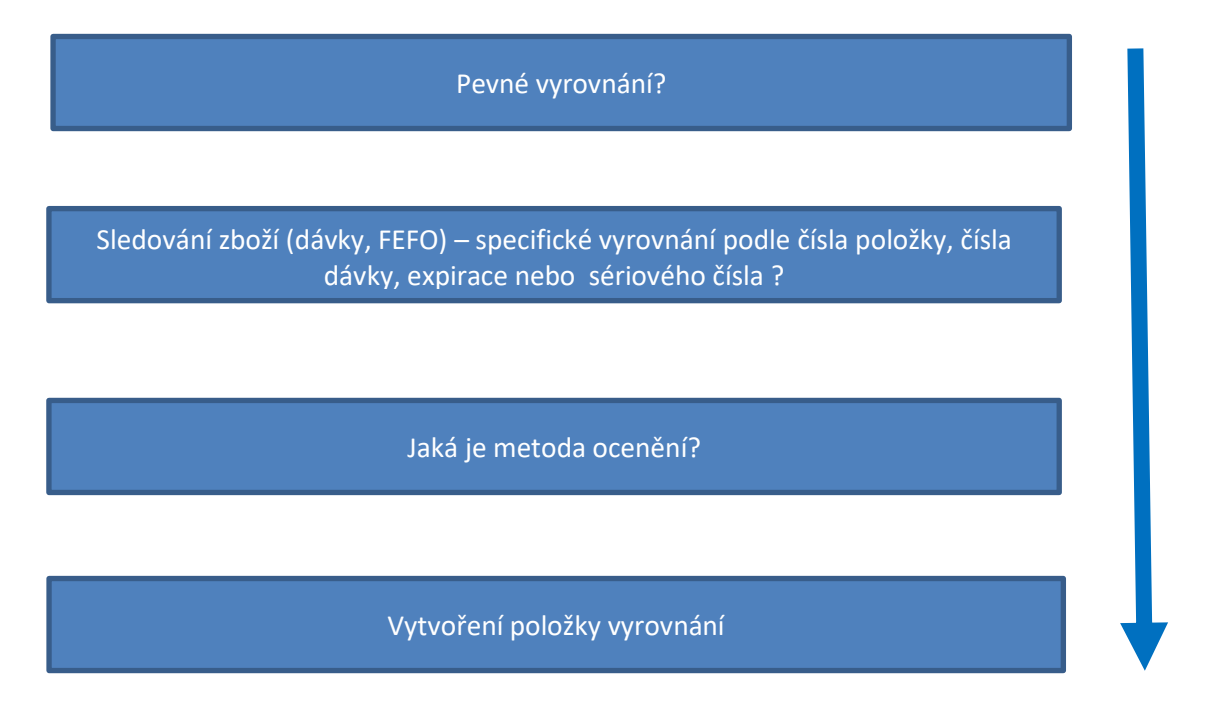

| Average      |                      |           |  |  |
|--------------|----------------------|-----------|--|--|
| Posting Date | Cost Amount (Actual) | Entry No. |  |  |
| 1/1/2010     | 10                   | 1         |  |  |
| 1/1/2010     | 20                   | 2         |  |  |
| 1/1/2010     | 30                   | 3         |  |  |
| 1/2/2010     | -20                  | 4         |  |  |
| 1/3/2010     | -20                  | 5         |  |  |
| 1/4/2010     | -20                  | 6         |  |  |

| First In First Out |                      |     |           |  |  |
|--------------------|----------------------|-----|-----------|--|--|
| FI                 | First-In, First-Out  |     |           |  |  |
| Posting Date       | Cost Amount (Actual) |     | Entry No. |  |  |
| 1/1/2010           |                      | 10  | 1         |  |  |
| 1/1/2010           |                      | 20  | 2         |  |  |
| 1/1/2010           |                      | 30  | 3         |  |  |
| 1/2/2010           |                      | -10 | 4         |  |  |
| 1/3/2010           |                      | -20 | 5         |  |  |
| 1/4/2010           |                      | -30 | 6         |  |  |

| Specific*    |                      |           |  |  |
|--------------|----------------------|-----------|--|--|
| Posting Date | Cost Amount (Actual) | Entry No. |  |  |
| 1/1/2010     | 1 10                 | 1         |  |  |
| 1/1/2010     | 2 20                 | 2         |  |  |
| 1/1/2010     | 3 30                 | 3         |  |  |
| 1/2/2010     | 2 -20                | 4         |  |  |
| 1/3/2010     | 1 -10                | 5         |  |  |
| 1/4/2010     | 3 -30                | 6         |  |  |